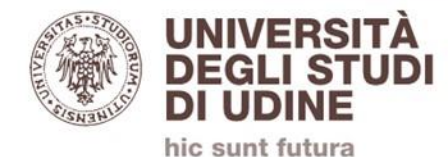

# Nuovo videocenter d'Ateneo

# Istruzioni per richiedere l'apertura di un canale video

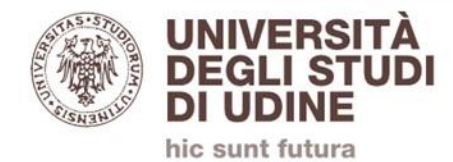

## Il canale video è utilizzabile solamente per corsi presenti su <u>https://elearning.uniud.it</u>, nelle seguenti modalità:

- registrazione dalle aule appositamente attrezzate;
- caricamento manuale di video sul server video

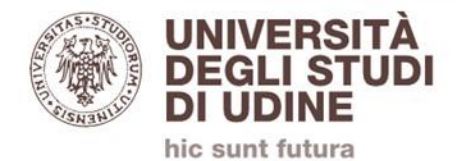

### Le aule attrezzate sono:

#### Antonini:

- Sala Gusmani;
- aula 14;
- aula 15
- **Piazzale Kolbe:** 
  - aula A;
  - aula magna;
  - aula seminari
- Rizzi:
- aula C08;
- aula C10;
- sala arancio (del Dipartimento);
- aula A018 (del Dipartimento)

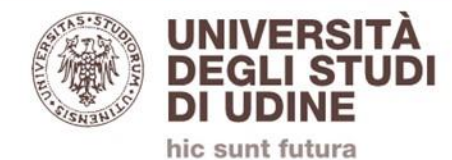

Tomadini:

- aula 1

Via Colugna:

- aula C;

Via Margreth (Blanchini):

- aula 12;

- auditorium

Viale Ungheria (ex Seminario):

- aula 207

**Pordenone:** 

- aula B09;
- Lab 06

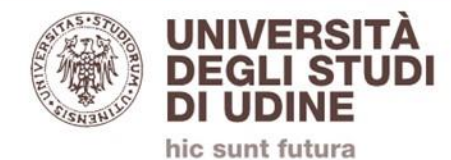

# Il corso deve essere presente su https://elearning.uniud.it

# Aprire il corso alla pagina principale

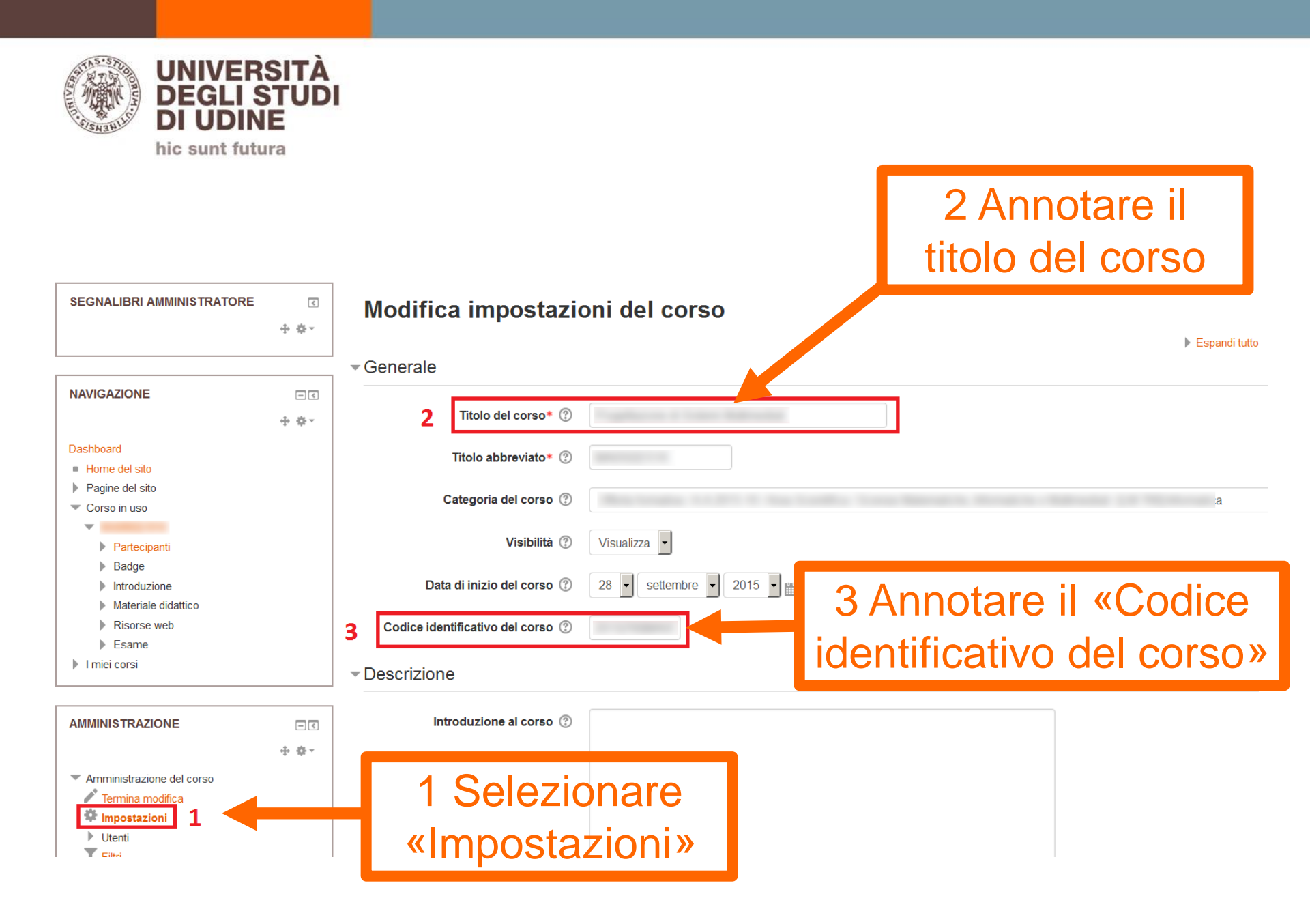

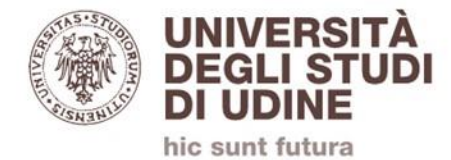

# Accedere a https://helpdesk.uniud.it con le proprie credenziali e-mail Uniud

UNIVERSITÀ DEGLI STUDI DI UDINE

| Benvenuto nell'F                                         | elpDesk Uniud!                                          |
|----------------------------------------------------------|---------------------------------------------------------|
| Utilizza l'account Office365\P                           |                                                         |
| Nome utente:                                             |                                                         |
| Password:                                                |                                                         |
| Remember Me                                              |                                                         |
| Accesso Password persa - Personale e Docenti             | Password persa - Studenti/Specializzandi/Dottorandi     |
|                                                          | Non riesco ad accedere (account @aulecsit.uniud.it)     |
| <u>Visualizza video con le istr</u><br><u>Manuale ut</u> | <u>uzioni per aprire un ticket</u><br><u>ente (PDF)</u> |

Help Desk software by SysAid

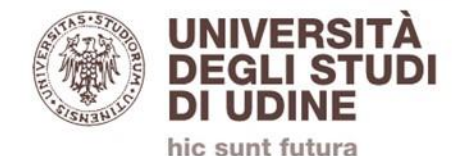

#### 

#### v18.1.54 Education Enterprise Edition Account: universityofudine Utente: UNIUD\andrea.zanette@uniud.it 🏠 🚨 🛙 📨 ? 🛈

#### Notizie

#### Benvenuto nell'HelpDesk Uniud, UNIUD\andrea.zanette@uniud.it - Andrea Zanette! SysAld Help Desk fornisce assistenza e soluzioni per una rapida risoluzione dei problemi tecnici. Qui puoi inviare segnalazioni di problemi e richieste, ricevere assistenza tempestiva, tenere traccia della cronologia delle richieste nonché trovare informazioni per risolvere i problemi na uatonomia.

Hai un guasto, un malfunzionamento, o

necessiti di assistenza e/o informazioni?

HelpDesk Uniud

#### 01-02-2017 01:15 PM

password di posta Per evitare problemi di accesso ai servizi che utilizzano le credenziali di posta si SCONSIGLIA di utilizzare caratteri speciali nella password, nel caso la password ii contenga, se si riscontrano difficottà nell'accesso a Zeroshell o Wi-Fi consigliamo di modificare la password inserendone una che contenga solo lettere maluscole, minuscole e numeri.

#### 15-10-2015 08:00 AM Mail di notifica All'inserimento del ticket

sistema invia al richiedente una mail con mittente "Sysaid Helpdesk Uniud" e oggetto "Nuovo ticket #xxx", attenzione quindi a non considerare come SPAM le mail con tale intestazione. Request Ti serve un nuovo account, un nuovo servizio, una nuova funzionalità? Inserisci una Request

Incident

Inserisci un Incident

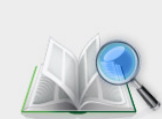

#### FAQ Qui puoi trovare le soluzioni ai problemi più frequenti.

Visualizza tutti i tuoi ticket Tieni traccia dei ticket già inviati e controlla

lo stato dei problemi tecnici che hai

segnalato.

Selezionare «Request»

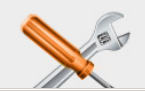

Modifica le tue impostazioni

Azioni del flusso di lavoro (riservato amministratori) Approva o rifiuta richieste, completa singolo

task assegnato.

Mantieni aggiornate le tue impostazioni.

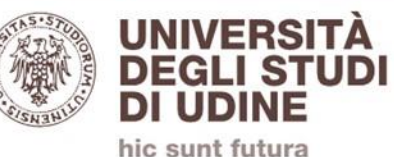

### Selezionare in sequenza le tre categorie:

- «Applicativi/web Ateneo»;
- «Elearning»;
- «Nuovo codice registrazione audio/video»

| UNIVERSITÀ<br>DEGLI STUDI<br>DI UDINE                                                                                                    |                                                                                                    |                                                                                                    | v18.1.54 Education Enterp                   | e Edition Account: universityofudine Utente: UNIUDV |
|----------------------------------------------------------------------------------------------------|----------------------------------------------------------------------------------------------------|----------------------------------------------------------------------------------------------------|---------------------------------------------|-----------------------------------------------------|
| Notizie<br>O1-02-2017 01:15 PM<br>Caratteri sconsigliati nelle<br>password di posta<br>Per evitare problemi di<br>accesso ai servizi che<br>utilizzano le credenziali di<br>posta si SCONSIGLIA di<br>utilizzare caratteri speciali<br>nella password; nel caso la<br>password li contenga, se si<br>riscontrano difficoltà<br>nell'accesso a Zeroshell o<br>Wi-Fi consigliamo di<br>modificare la password<br>inserendone una che<br>contenga solo lettere<br>maiuscole, minuscole e<br>numeri.<br>15-10-2015 08:00 AM<br>Mail di notifica<br>All'inserimento del ticket il<br>sistema invia al richiedente<br>una mai con mittente<br>"Sysaid Helpdesk Uniud" e<br>oggetto "Nuovo ticket #xxx";<br>attenzione quindi a non<br>considerare come SPAM le<br>mail con tale intestazione. | Dettagli richiesta<br>Modello<br>Richiedente<br>Cc (solo "," ammesso come separatore indirizzi)<br>Categoria<br>Categoria<br>Oggetto<br>Corso di laurea<br>Nome dell'insegnamento<br>Codice Moodle identificativo insegnamento<br>Core di registrazione previste | Elea ing - Nuovo codice<br>UNIUL Indrea.zanette@uniud.it - Andrea Zar<br>Applicativi/web Ateneo  Elearning Inserire il nome come visualizzato nel campo 'Titoli<br>Inserire il nome come visualizzato nel campo 'Titoli | v18.1.54 Education Enterpr<br>via richiesta | e Edition Account: universityofudine Utente: UNIUDA |
|                                                                                                    | Invia Annulla                                                                                                    |                                                                                                    |                                             |                                                     |

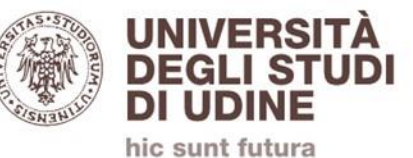

### Inserire:

- oggetto;
- Nome del corso di laurea;
- Nome dell'insegnamento;

| UNIVERSITÀ<br>DEGLI STUDI<br>DI UDINE                                                                                                    |                                                                                                    | v18.1.54 Education Enterprise Edition Account: universityofudine Utente: UNIUD                                                                       |
|----------------------------------------------------------------------------------------------------|----------------------------------------------------------------------------------------------------|----------------------------------------------------------------------------------------------------|
|                                                                                                    |                                                                                                    | Invia richiesta                                                                                                    |
| Notizie<br>01-02-2017 01:15 PM<br>Caratteri sconsigliati nelle<br>password di posta<br>Per evitare problemi di<br>accesso ai servizi che<br>utilizzano le credenziali di<br>posta si SCONSIGLIA di<br>utilizzare caratteri speciali<br>nella password; nel caso la<br>password ii contenga, se si<br>riscontrano difficoltà<br>nell'accesso a Zeroshell o | Dettagli richiesta<br>Modello<br>Richiedente<br>Cc (solo "," ammesso come separatore indirizzi)<br>* Categoria | Elearning - Nuovo bodice         UNIUD\andrea.zano re@uniud.it - Andrea Zanette         Sfoglia         Applicativi/web Ater o T Elearning           |
| Wi-Fi consigliamo di<br>modificare la password<br>inserendone una che                                                                                                    | * Oggetto                                                                                                    |                                                                                                    |
| contenga solo lettere<br>maiuscole, minuscole e<br>numeri.<br>15-10-2015 08:00 AM<br>Mail di nottifica<br>All'inserimento del ticket il<br>sistema invia al richiedente                                                                                                    | * Corso di laurea<br>* Nome dell'insegnamento                                                                  | Inserire il nome come visualizzato nel campo 'Titolo del Corso' nelle impostazioni el Corso                                                          |
| una mail con mittente<br>"Sysaid Helpdesk Uniud" e<br>oggetto "Nuovo ticket #xxx";<br>attenzione guindi a non                                                                                                    | * Codice Moodle identificativo insegnamento                                                                    | inserire il codice identificativo dei corso in formato zu tejuou(xxuuuu), o zu tejuo(0)XX0000)XX0000) presente nella pagina 'Impostazioni' dei Corso |
| considerare come SPAM le<br>mail con tale intestazione.                                                                                                    | * Ore di registrazione previste                                                                                |                                                                                                    |
|                                                                                                    |                                                                                                    |                                                                                                    |

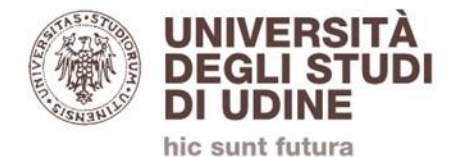

# Inserire il codice identificativo del corso precedentemente annotato

| UNIVERSITĂ<br>DEGLI STUDI<br>DI UDINE                                                                                                    |                                                                                                    | v18.1.54 Education Enterprise Edition Account: universityofudine Utente: UNIUDV                                                                         |
|----------------------------------------------------------------------------------------------------|----------------------------------------------------------------------------------------------------|----------------------------------------------------------------------------------------------------|
| Netizio                                                                                                    |                                                                                                    | Invia richiesta                                                                                                    |
| Notizie<br>01-02-2017 01:15 PM<br>Caratteri sconsigliati nelle<br>password di posta<br>Per evitare problemi di<br>accesso ai servizi che<br>utilizzano le credenziali di<br>posta si SCONSIGLIA di<br>utilizzare caratteri speciali<br>nella password; nel caso la<br>password li contenga, se si<br>riscontrano difficoltà<br>nell'accesso a Zeroshell o<br>Wi-Fi consigliamo di<br>modificare la password<br>inserendone una che<br>contenga solo lettere<br>maiuscole, minuscole e | Dettagli richiesta<br>Modello<br>Richiedente<br>Cc (solo "," ammesso come separatore indirizzi)<br>* Categoria<br>* Oggetto<br>* Corso di laurea | Elearning - Nuov codice   UNIUD\andrea.zan ce@uniud.it - Andrea Zanette                                                                                 |
| numeri.<br>15-10-2015 08:00 AM<br>Mail di notifica<br>All'inserimento del ticket il<br>sistema invia al richiedente                                                                                                    | * Nome dell'insegnamento                                                                                                    | Inserire il nome come risualizzato nel campo 'Titolo del Corso' nelle impostazioni del Corso                                                            |
| una mail con mittente<br>"Sysaid Helpdesk Uniud" e<br>oggetto "Nuovo ticket #xxx";<br>attenzione quindi a non                                                                                                    | * Codice Moodle identificativo insegnamento                                                                                                    | Inserire il 'codice identificativo del corso' in formato '2018 000 XX0000  ' o '2018 000 XX0000 XX0000 ' presente nella pagina 'Impostazioni' del Corso |
| considerare come SPAM le mail con tale intestazione.                                                                                                    | * Ore di registrazione previste                                                                                                    |                                                                                                    |
|                                                                                                    | Invia Annulla                                                                                                    |                                                                                                    |

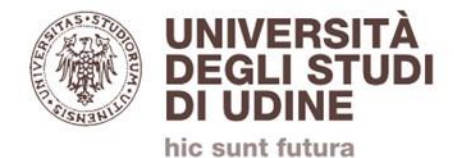

# Inserire le ore di registrazione previste

| UNIVERSITÀ<br>DEGLI STUDI<br>DI UDINE                                                                                                    |                                                                                                    | v18.1.54 Education Enterprise Edition Account: universityofudine Utente: UNIUD                                                                          |
|----------------------------------------------------------------------------------------------------|----------------------------------------------------------------------------------------------------|----------------------------------------------------------------------------------------------------|
| Notizie                                                                                                    |                                                                                                    | Invia richiesta                                                                                                    |
| Notizie<br>01-02-2017 01:15 PM<br>Caratteri sconsigliati nelle<br>password di posta<br>Per evitare problemi di<br>accesso ai servizi che<br>utilizzano le credenziali di<br>posta si SCONSIGLIA di<br>utilizzare caratteri speciali<br>nella password, nel caso la<br>password li contenga, se si<br>riscontrano difficoltà<br>nell'accesso a Zeroshell o<br>WI-Fi consigliamo di<br>modificare la password<br>inserendone una che<br>contenga solo lettere<br>maiuscole, minuscole e<br>numeri. | Dettagli richiesta<br>Modello<br>Richiedente<br>Cc (solo "," ammesso come separatore indirizzi)<br>* Categoria<br>* Oggetto<br>* Corso di laurea | Elearning - Nuovo codice   UNIUD\andrea.zano te@uniud.it - Andrea Zanette                                                                               |
| 15-10-2015 08:00 AM<br><b>Mail di notifica</b><br>All'inserimento del ticket il<br>sistema invia al richiedente<br>una mail con mittente<br>"Dronoi del doctor biguell" o                                                                                                    | * Nome dell'insegnamento                                                                                                    | Inserire il 'codice identificativo del corso' in formato '2018/000/XX0000/l' o '2018/000/XX0000/XX0000/' presente nella pagina 'Impostazioni' del Corso |
| oggetto "Nuovo ticket #xxx";<br>attenzione quindi a non<br>considerare come SPAM le<br>mail con tale intestazione.                                                                                                    | * Ore di registrazione previste                                                                                                    |                                                                                                    |
|                                                                                                    | Invia Annulla                                                                                                    |                                                                                                    |

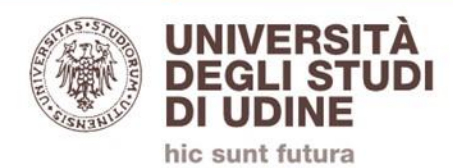

| ERSITÀ<br>LI STUDI<br>DINE                        |                                                 | v18.1.54 Education Enterprise Edition Account: universityofudine Utente                                                                         |
|---------------------------------------------------|-------------------------------------------------|----------------------------------------------------------------------------------------------------|
|                                                   |                                                 | Invia richiesta                                                                                                    |
| 01:15 PM                                          | Dettagli richiesta                              |                                                                                                    |
| di posta<br>problemi di                           | Modello                                         | Elearning - Nuovo codice                                                                                                    |
| servizi che<br>credenziali di<br>CNSIGLIA di      | Richiedente                                     | UNIUD\andrea.zanette@uniud.it - Andrea Zanette                                                                                                  |
| aratteri speciali<br>vord; nel caso la            | Cc (solo "," ammesso come separatore indirizzi) | Sfoglia                                                                                                    |
| contenga, se si<br>difficoltà<br>o a Zeroshell o  | * Categoria                                     | Applicativi/web Ateneo                                                                                                    |
| gliamo di<br>a password                           | * Oggetto                                       |                                                                                                    |
| e una che<br>olo lettere<br>minuscole e           | * Corso di laurea                               |                                                                                                    |
|                                                   |                                                 | Inserire il nome come visualizzato nel campo 'Titolo del Corso' nelle impostazioni del Corso                                                    |
| 5 08:00 AM<br>tifica<br>ento del ticket il        | * Nome dell'insegnamento                        |                                                                                                    |
| n mittente<br>pdesk Uniud" e<br>ovo ticket #xxx"; | * Codice Moodle identificativo insegnamento     | Inserire il 'codice identificativo del corso' in formato '2018 000 XX0000  ' o '2018 000 XX0000 XX0000 ' presente nella pagina 'Impostazioni' o |
| quindi a non<br>e come SPAM le<br>e intestazione  | * Ore di registrazione previste                 |                                                                                                    |
| ie intestazione.                                  | Invia An J                                      | Selezionare «Invia»                                                                                                    |

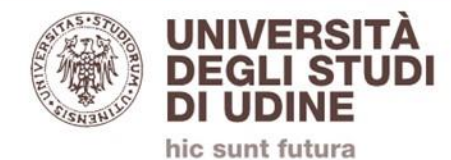

# Attendere la chiusura del ticket

# I dati del canale video verranno comunicati nella mail di chiusura, inviata sulla propria mail istituzionale Uniud